このマニュアルでは Mac OS 9.0.4 Internet Explorer 5.1.7 Aterm WR5100VT ファームウェア ver.1.31 を使用しております。 [834]

STEP1

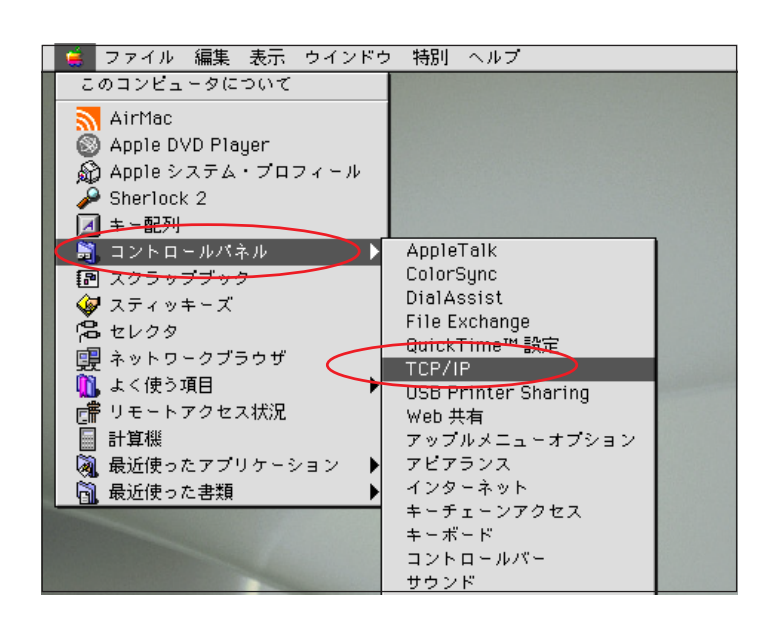

最初にネットワークの設定をします。 [アップルメニュー] [コントロール パネル] [TCP/IP]の順でクリック します。

Aterm WR5100VTはDSLモデムとしての機能がな い為、ブリッジモデムを繋いで頂かないと接続が できませんのでご注意ください。

設定に必要な[ユーザ ID (接続 ID)] [ユーザ パスワード (接続パスワード)] [DNS アドレス] 等のお客様個別の情報は【ODN サービスご利用の ご案内】もしくは【ODN アプリケーションサービ スご利用のご案内】をご参照ください。設定の際 はお手元にご用意ください。

| 쁜 |                                  |
|---|----------------------------------|
|   | 経由先 内蔵Ethernet ♀                 |
|   | 設定方法:DHCP サーバを参照                 |
|   | DHCP クライアント ID:                  |
|   | P アドレス: <サーバを参照>                 |
|   | サブネットマスク: <サーバを参照>               |
|   | ルータアドレス: <サーバを参照>                |
|   | 検索ドメイン名:<br>ネームサーバアドレス: <サーバを参照> |
|   | 0                                |

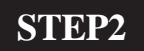

[**経由先**]は[内蔵 Ethernet] もしくは[ご使用の LAN 環境] [**設定方法**]は[DHCP サーバを参照]を 選択します。

画面左上の閉じるボタンをクリックします。

このマニュアルでは Mac OS 9.0.4 Internet Explorer 5.1.7 Aterm WR5100VT ファームウェア ver.1.31 を使用しております。 [834]

#### STEP4

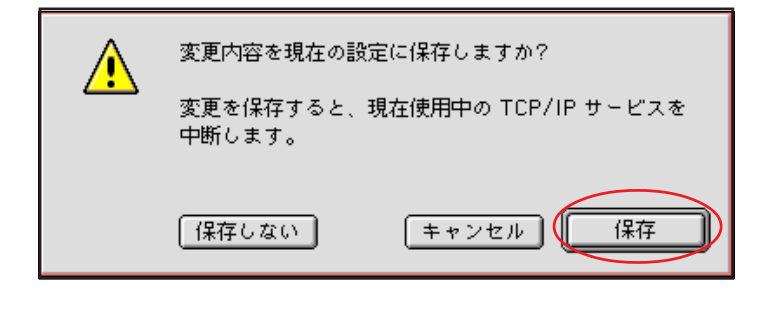

左図の画面が表示されましたら[保存] をクリックします。

以上でネットワークの設定は完了で す。

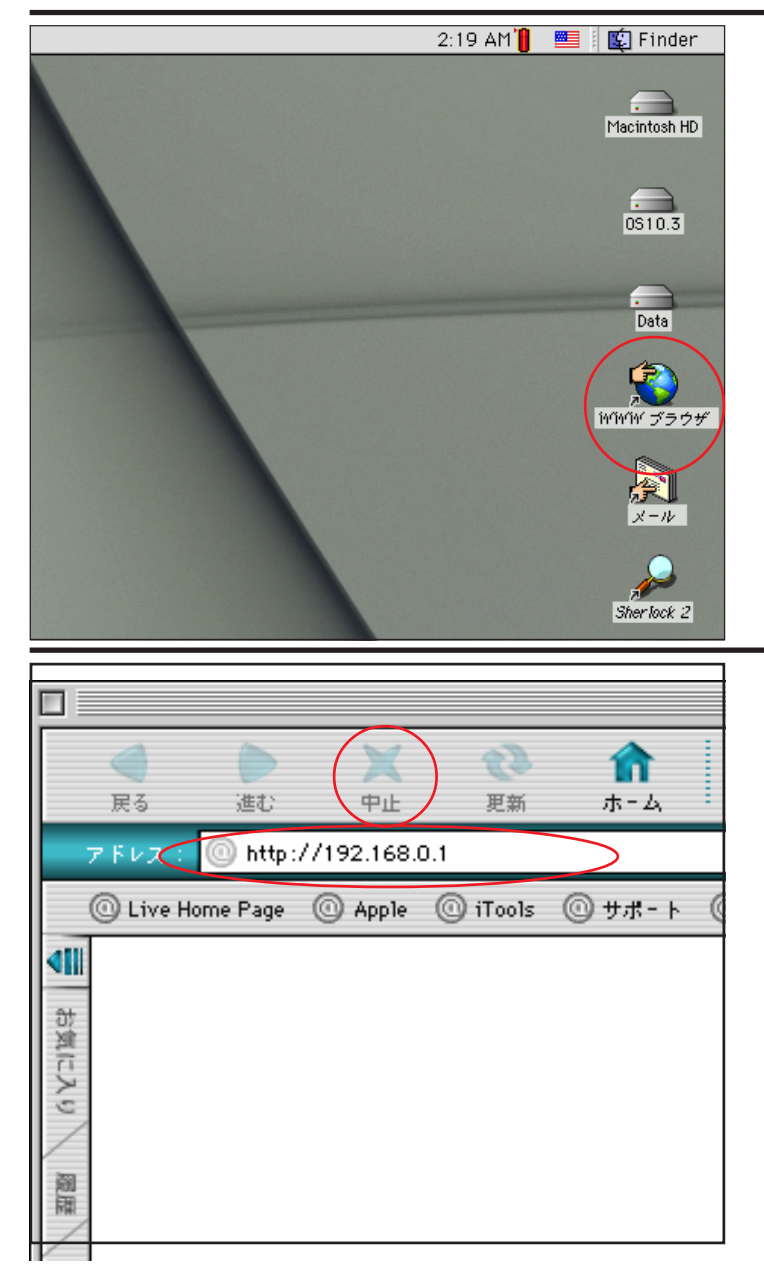

#### STEP5

Aterm WR5100VT のクイック設定ウィ ザード 1 で設定を行います。

[**WWW ブラウザ**] 2 をダブルクリック し Internet Explorer を起動します。

1 クイック設定ウィザードとは、初めてAterm WR5100VT の電源を入れた状態(工場出荷時の状態)で一度だけ行う設定のことです。

2 [WWWブラウザ]アイコンを削除してしまっ た場合はMacintoshHD内から直接ブラウザを起動 してください。

STEP6

ブラウザの [**中止**]をクリックし、標準 で設定されている URL を削除後に 「http://192.168.0.1/」と入力し、[return] キーを押します。

このマニュアルでは Mac OS 9.0.4 Internet Explorer 5.1.7 Aterm WR5100VT ファームウェア ver.1.31 を使用しております。 [834]

| Aterm WR5100VT ― [管理者パスワードの初期読定]                                                                                                    |  |  |  |
|----------------------------------------------------------------------------------------------------|--|--|--|
| <br>WARPSTAR(ペース)は、第二者による不愛のアクセスや設定変更を防止するため、 管理者<br>バスワードを入力してはじめてアクセスできなようになっています。 バスワードに使用で<br>きるのは半興意題呼、ハイフン、アンダースコアのかです。名前や生年月日など、他人か<br>ら類種されやすい単語を用いることはお控えください。 |  |  |  |
| 【管理者バスワードの初期設定】                                                                                                    |  |  |  |
| パスワード                                                                                                    |  |  |  |
| パスワード再入力                                                                                                    |  |  |  |
| 設定                                                                                                    |  |  |  |
|                                                                                                    |  |  |  |
|                                                                                                    |  |  |  |
|                                                                                                    |  |  |  |
|                                                                                                    |  |  |  |
|                                                                                                    |  |  |  |
|                                                                                                    |  |  |  |
|                                                                                                    |  |  |  |
|                                                                                                    |  |  |  |
|                                                                                                    |  |  |  |
|                                                                                                    |  |  |  |
|                                                                                                    |  |  |  |
|                                                                                                    |  |  |  |
|                                                                                                    |  |  |  |

STEP7

[**パスワード**] と[**パスワード再入力**] に「**任意のパスワード**」 を半角で入 力し[**設定**]をクリックします。

ここでのパスワードはユーザパスワード(接続 パスワード)ではありません。Aterm WR5100VTの 設定画面にログインするためのものですのでお客 様のお好きなパスワードを設定してください。 今後の設定ログインはここで設定したパスワード で行いますので大切に管理してください。 パスワードを入力すると「・・・」で表示されます。

STEP8

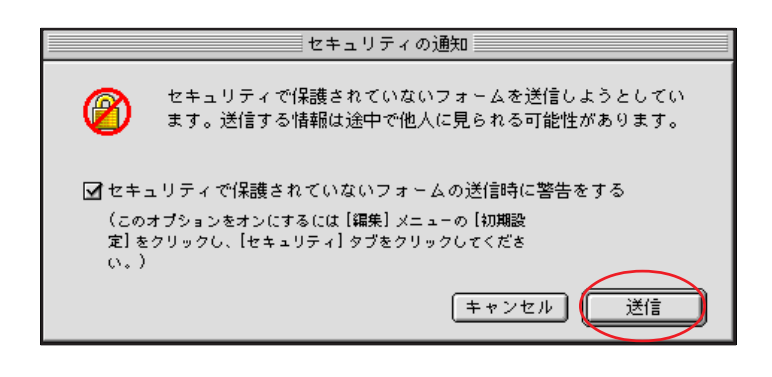

[送信]をクリックします。

左図のメッセージがが表示されない場合はその まま STEP9 へお進みください。

以降のSTEPで左図のメッセージが表示された場合 も同様に[送信]をクリックして進行してください。

このマニュアルでは Mac OS 9.0.4 Internet Explorer 5.1.7 Aterm WR5100VT ファームウェア ver.1.31 を使用しております。 [834]

| [クイック設定ウィザード(接続設定)]                                                             |
|---------------------------------------------------------------------------------|
| <br>接続に必要な最低銀の設定を行います。                                                          |
| 推済事業者属にカスタマイズされた設定を行います。<br>ご利用になる専地に合わせて、設定パターンをお通びください。<br>【設定パターン】<br>物定パターン |
| 施設での設定を行います。<br>- フロバイダから通信された情報を入力してください。<br>【相続先の読定】                          |
| 接続先名<br>ユーザー名<br>バスワード                                                          |
| RE                                                                              |
| <br>                                                                            |
|                                                                                 |
|                                                                                 |
|                                                                                 |
|                                                                                 |

STEP9

[設定パターン]は[設定2]を選択します。 [接続先名]に「任意の名前」(例:odn)、 [ユーザー名]に「ユーザID(接続ID) @ 1」、 [パスワード]に「ユーザパスワード (接続パスワード)」 2を入力します。 [設定]をクリックします。

1 お客様ご利用のコースによって @以降は異なります。

| 「フレッツ・ADSL」コースの場合        |                          |
|--------------------------|--------------------------|
| adsl.odn.ne.jp           | zaa00120@adsl.odn.ne.jp  |
| 「Bフレッツ」コース(ファミリータイプ)の場合  |                          |
| ftype.odn.ne.jp          | zaa00120@ftype.odn.ne.jp |
| 「Bフレッツ」コース (マンションタイプ)の場合 |                          |
| mtype.odn.ne.jp          | zaa00120@mtype.odn.ne.jp |
| 「TEPC0 ひかり」コース(全タイプ)の場合  |                          |
| odn.ne.jp>               | zaa00120@odn.ne.jp       |
|                          |                          |

2 パスワードを入力すると「・・・」で表示されます。

| IP電話の設定情報が手元に無い場合は、入力せずに設定ボタンを押してください。          「増設済み子着台数設定】         子棚構設行っていない場合は、「なし」を指定してください。         設定を開始えると、正常に動作しない可能性がありますのでご注意ください。         増設済み子構合数         なし」ま         【SIPサーパ設定】         SIPサーパ会         Dluodnine.jp         P容動音号         0500000000         10,500000000 |
|----------------------------------------------------------------------------------------------------|
| 【増設済み子都台設設定】<br>子磁増設を行っていない場合は、「なし」を指定してください。<br>設定を簡単えると、正常に動作しない可能性がありますのでご注意ください。<br>増設済み子磁台設  なし 全<br>[SIPサーパ設定]<br>SIPサーパス  [Dluodnne.jp  ]<br>PT電話番号  [DS00000000                                                                                                    |
| 増設済み子供台数 なし ◆<br>【SIPサーパ読定】<br>SIPサーパ読定】<br>IP電話番号 050000000                                                                                                    |
| 【SIPサーバ設定】<br>SIPサーバ浴 Diu.odn.ne.jp<br>IP電話号 0500000000                                                                                                    |
| 【SIPサーバ設定】<br>SIPサーバ名 blu.odn.ne.jp<br>IP電話号 05000000000                                                                                                    |
| SIPサーバ名 blu.odn.ne.jp<br>IP電話番号 05000000000                                                                                                    |
| IP電話番号 0500000000                                                                                                    |
|                                                                                                    |
| SIP-URL 0500000000000000000000000000000000000                                                                                                    |
| 【認証用設定】                                                                                                    |
| IP電話ID 0500000000                                                                                                    |
| IP電話パスワード                                                                                                    |
| 【和佳藝字】                                                                                                    |
|                                                                                                    |

#### STEP10

[SIP サーバ名]に「SIP サーバ名」、

- [SIP-URL]に「SIP-URL」、
- [IP 電話 ID] に「IP 電話番号」、
- [IP 電話パスワード] に「IP 電話パス ワード」

[**市外局番**]に「ご利用の市外局番」を 入力します。

- [設定]をクリックします。
- パスワードを入力すると「・・・」で表示されま す。

このマニュアルでは Mac OS 9.0.4 Internet Explorer 5.1.7 Aterm WR5100VT ファームウェア ver.1.31 を使用しております。 [834]

| <b>[クイック設定ウィザード(設定中)]</b><br>インターネットに接続するための設定を行っております。 | STEP12                                                                      |
|---------------------------------------------------------|-----------------------------------------------------------------------------|
| 設定を反映させるために、装置が再起動しますので、<br>30秒ほどお待ちください。               | WR 5100VTの再起動を行っています。<br>再起動が終了するとメッセージが表示<br>されますのでそれまで 30 秒ほどお待ち<br>ください。 |

#### STEP13

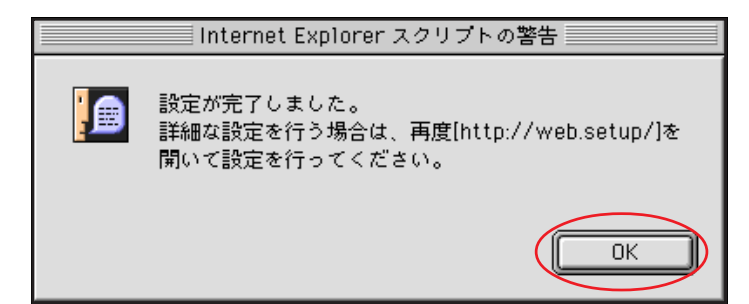

WR 5100VTの再起動が終わると左図の メッセージが表示されますので[OK] をクリックします。

以上でクイック設定ウィザードによる 接続設定は終了です。

| <b>\$</b> ( | ファイル 編集 表示 利               | 多動 おう      | 気に入り | ツール |
|-------------|----------------------------|------------|------|-----|
| <           | ■新しいウィンドウを開く               | ₩N         | Þ    |     |
|             | ファイルを開く                    | ₩0         |      |     |
|             | 新規アドレス                     | ₩L         |      |     |
|             | 閉じる                        | ₩W         |      |     |
|             | 別名で保存                      | ЖS         |      |     |
|             | 情報を見る                      | <b>%</b> I |      |     |
|             | お気に入りのインボート<br>お気に入りのエクスボー | <br>ト      |      |     |
|             | 用紙設定                       |            |      |     |
|             | プリント プレビュー                 |            |      |     |
|             | プリント                       | ЖP         |      |     |
|             | オフライン作業                    |            |      |     |
| 1000        | 60 <del>-</del> 7          | wo         | 1000 |     |

| ST  | R'I | <u>א</u> ע | L . |
|-----|-----|------------|-----|
| DT. |     |            |     |

ホームページを閲覧できるか確認しま す。

[ファイル] [新しいウィンドウを開 く]をクリックします。

このマニュアルでは Mac OS 9.0.4 Internet Explorer 5.1.7 Aterm WR5100VT ファームウェア ver.1.31 を使用しております。 [834]

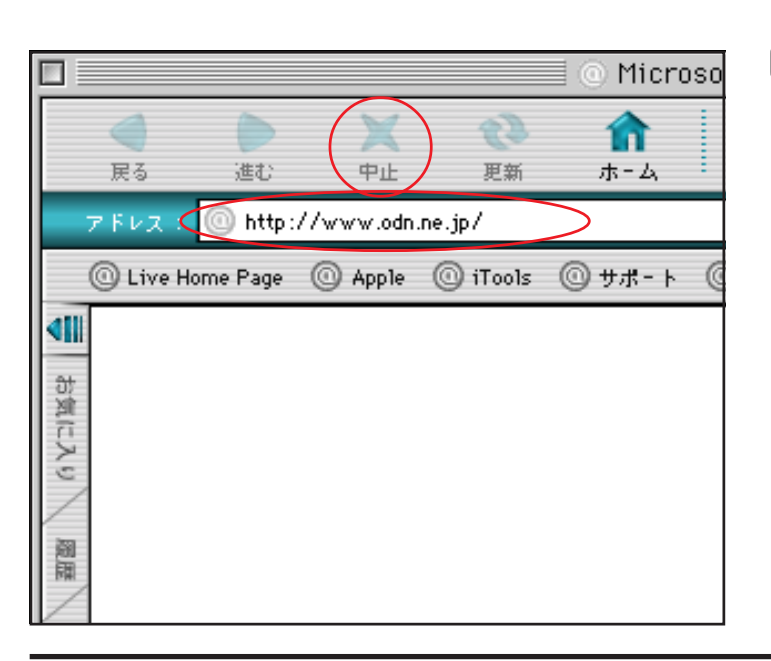

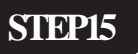

ブラウザの [中止]をクリックし、 標準で設定されている URL を削除後、 「http://www.odn.ne.jp/」と入力し、 [return]キーを押します。

STEP16

ODN のホームページが表示されましたら インターネットへの接続は完了です。

また IP フォンにつきましては、Aterm WR 5100VTの[VoIP]ランプが緑色に 点灯していれば正常に設定が完了した ということになります。

緑点灯以外はIPフォンをお使いいただくことが できません。

## クイック設定ウィザードによる設定は 終了です。

正常に設定または使用できない場合や、 設定の編集を行う場合には、P7 以降をご 参照ください。

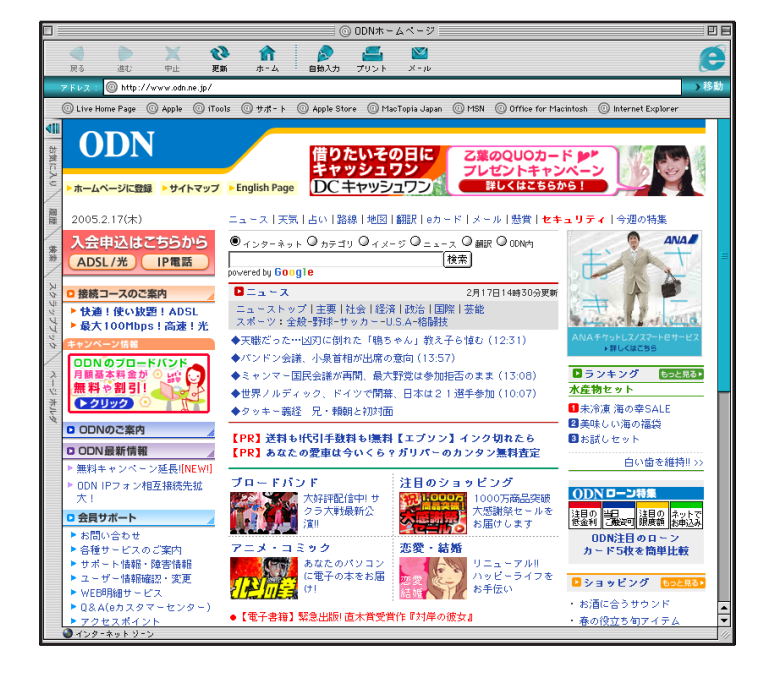

このマニュアルでは Mac OS 9.0.4 Internet Explorer 5.1.7 Aterm WR5100VT ファームウェア ver.1.31 を使用しております。 [834]

#### STEP1

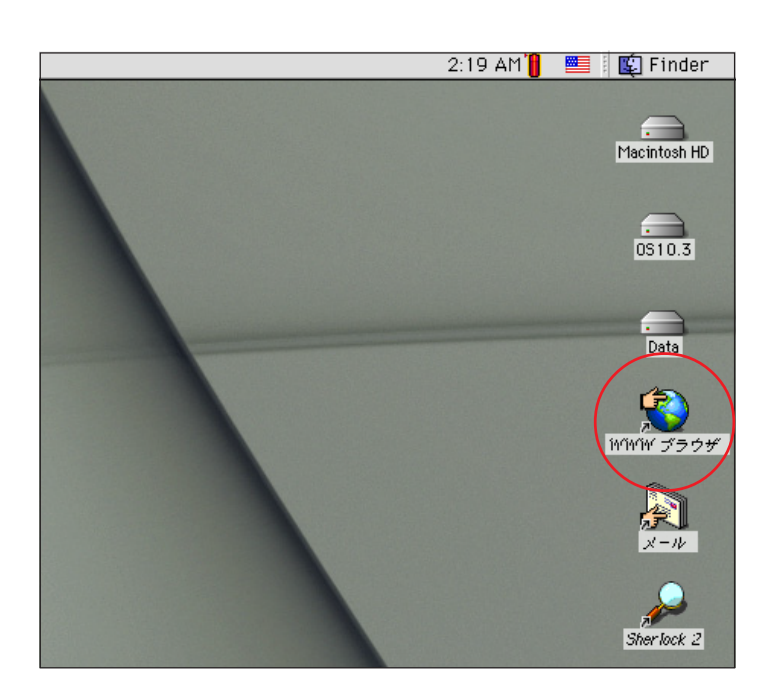

Aterm WR5100VT の設定の編集・確認 を行います。

[**WWW ブラウザ**] 1 をダブルクリック し Internet Explorer を起動します。

1 [WWW ブラウザ]アイコンを削除してしまっ た場合はMacintoshHD内から直接ブラウザを起動 してください。

クイック設定ウィザードは工場出荷時状態でモ デムにログインした場合のみ起動します。2回目 以降の設定作成、編集、確認は以下の手順に従っ てください。

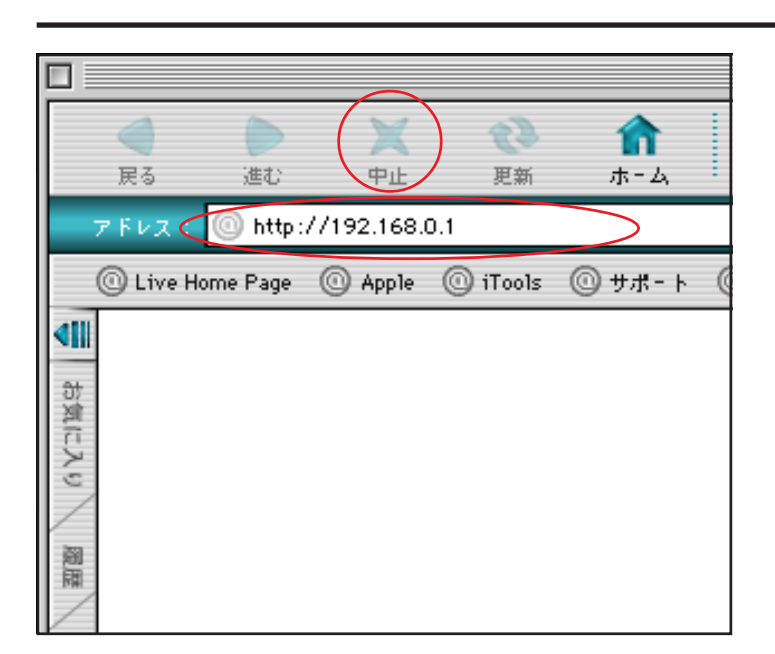

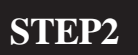

ブラウザの [**中止**] をクリックし、 標準で設定されている URL を削除後に 「http://192.168.0.1/」と入力し、[return] キーを押します。

このマニュアルでは Mac OS 9.0.4 Internet Explorer 5.1.7 Aterm WR5100VT ファームウェア ver.1.31 を使用しております。 [834]

#### STEP3

|     | "192.168.0.1" ~b | ↓下の内容で接続: |
|-----|------------------|-----------|
|     | ユーザー ID. admi    | n         |
|     | パスワード : 🤇        |           |
|     | 領域: WAR          | PSTAR     |
| ロバス | ワードを保存する         | キャンセル OK  |

管理者用の ID とパスワードを入力しま す。

[**ユーザー名**]に「admin」、 [**パスワード**]にクイック設定ウィザー ド(P3・STEP7)で設定した「**任意のパ スワード**」 を入力します。 [OK]をクリックします。

パスワードを入力すると「・・・」で表示されま す。

インターネット接続設定の編集、確認に つきましては引き続き STEP4 を、IP フォ ン設定の編集、確認につきましては、P13・ STEP15 をご覧ください。

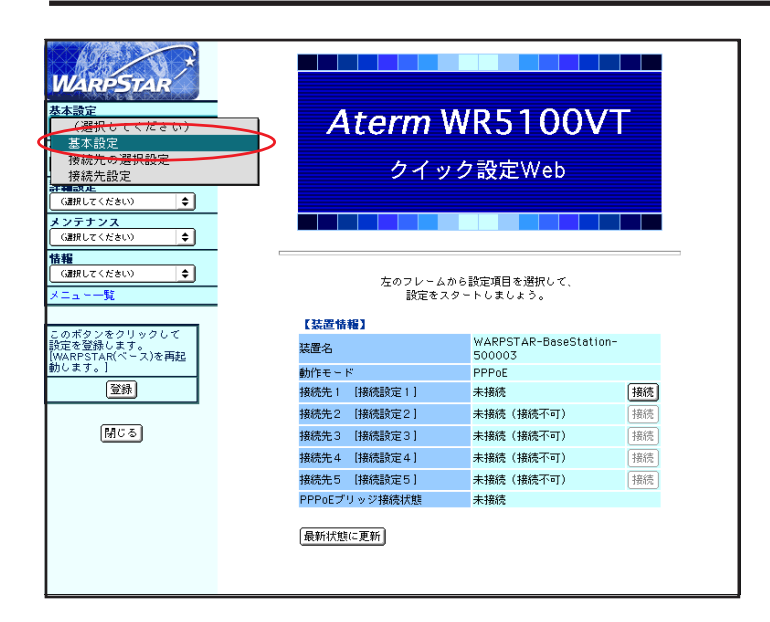

#### STEP4

[**クイック設定** Web ] の画面が表示されま す。

画面左側の[**基本設定**]より[基本設定] を選択します。

Aterm WR5100VT 設定マニュアル (ODN IP フォン対応モデム) Mac OS 9 編

WARPSTAR-BaseStation-500003

¢

PPPoEモード

常時接続 🔶

トップページへ戻る

☑ 使用する

このマニュアルでは Mac OS 9.0.4 Internet Explorer 5.1.7 Aterm WR5100VT ファームウェア ver.1.31 を使用しております。 [ 834 ]

| WARPSTAR         基金設定<br>(面积してくだきい)         (面积してくだきい)         (面积してくだきい)         第二回日         (面积してくだきい)         (面积してくだきい)         (面积してくだきい)         (面积してくだきい)         (面积してくだきい)         (面积してくだきい)         (面积してくだきい)         (面积してくだきい)         (面积してくだきい)         (面积してくだきい)         (四和してくだきい)         (日日)         (日日) | 送本法定         「法置名/動作モード】         ※置名/動作モード】         小作         PPDEモード         「日朝林祭】         「旅時撥然」         「原定」」更前に展す    (トップページへ戻る) | <pre>STEP5 [動作モード]は[PPPoEモード]、 [接続モード]は[常時接続]を選択し ます。 [設定]をクリックします。</pre> |
|----------------------------------------------------------------------------------------------------|----------------------------------------------------------------------------------------------------|---------------------------------------------------------------------------|
| WARPSTAR<br>基本設定<br>(選択してください)<br>基本設定                                                                                                    | 【基本読定】<br>登録内容を更新しました。<br>すべての読定を終了後、[登録]ボタンを押すか、WARPSTAR(ペース)<br>の再起動を行ってください。読定が有効になります。                                             | STEP6                                                                     |

[基本設定]より[接続先設定]を選択します。

【装置名/動作モード】

装置名

動作モード

PPPoEブリッジ

【自動接続】

設定変更前に戻す

接続モード

金平成之 接続元の選択設定 接続先設定

\$

ŧ

\$

• •

G選択してください

<mark>メンテナンス</mark> (連択してください

青**編** (選択してください)

一覧

このボタンをクリックして 設定を登録します。 WMARPSTAR(ベース)を再起 勧します。]

閉じる

#### Aterm WR5100VT 設定マニュアル ( ODN IP フォン対応機器 ) Mac OS 9 <mark>編</mark>

このマニュアルでは Mac OS 9.0.4 Internet Explorer 5.1.7 Aterm WR5100VT ファームウェア ver.1.31 を使用しております。 [834]

### STEP7

| WARPSTAR                       | [接続先読定(PPP)]<br>電       | <sub>集する機続先</sub> 接続設定 1 /UPnP優先 ↓ ◆ |
|--------------------------------|-------------------------|--------------------------------------|
| 基本設定<br>(課択してください) ◆           |                         |                                      |
| 電話設定                           | 【接続先の設定】                |                                      |
| (温摂してください) 🔷                   | 接続先名                    |                                      |
| 詳細設定                           | ユーザー名 <b>Zaa</b> 00120  | @ads1.odn.ne.jp                      |
|                                | パスワード                   |                                      |
| メフテナフス<br>(選択してください) ◆         |                         |                                      |
| 情報                             |                         |                                      |
| (通択してください) 🔶                   |                         |                                      |
| メニュー一覧                         | 117170X                 |                                      |
| このボタンをクリックして                   | 【ネームサーバ】                |                                      |
| 設定を登録します。<br>(WARPSTAR(ベース)を再記 | サーバから割り当てられたアドレス 🗹 使用する |                                      |
| 動します。]                         | プライマリDNS                |                                      |
| 登録                             | セカンダリDNS                |                                      |
|                                |                         |                                      |
| 閉じる                            | 【認証時の暗号化】               | do which do not not be reading to    |
|                                | (PAP)                   | ACCONDUCTOR F                        |
|                                | 暗号化方法 〇 チャレン            | ジハンドシェーク                             |
|                                |                         | IF J // (CHAP)                       |
|                                | O Benezar               |                                      |
|                                | 【接続先の切断】                |                                      |
|                                | 自動切断 🗌 使用する             |                                      |
|                                | 自動切断するまでの時間(秒) 160      |                                      |
|                                | 【PPPキュブマライブ】            |                                      |
|                                | PPPキープアライブ機能            |                                      |
|                                | LCP ECHO 送信間隔(秒) 60     |                                      |
|                                | LCP ECHO リトライ送信間隔(秒) 10 |                                      |
|                                | LCP ECHO リトライ回数(回) 10   |                                      |
|                                | ,                       |                                      |
|                                | 【拉張設定】                  |                                      |
|                                | PING応答機能 U 使用する         |                                      |
|                                | 設定上変更前に戻す               |                                      |
|                                |                         | <u>、</u> 戻る                          |
|                                |                         |                                      |

[接続先名]に「任意の名前」(例:odn) [ユーザー名]に「ユーザID(接続ID) @ 1」、
[パスワード]に「ユーザパスワード (接続パスワード)」 2を入力します。
[IPアドレスの自動取得]の[使用する] にチェックを入れます。
[サーバから割り当てられたアドレス] の[使用する]にチェックを入れます。
[暗号化方法]は「暗号化されていない パスワード(PAP)」を選択します。

[**設定**]をクリックします。

1 お客様ご利用のコースによって <sup>®</sup>以降は異なります。

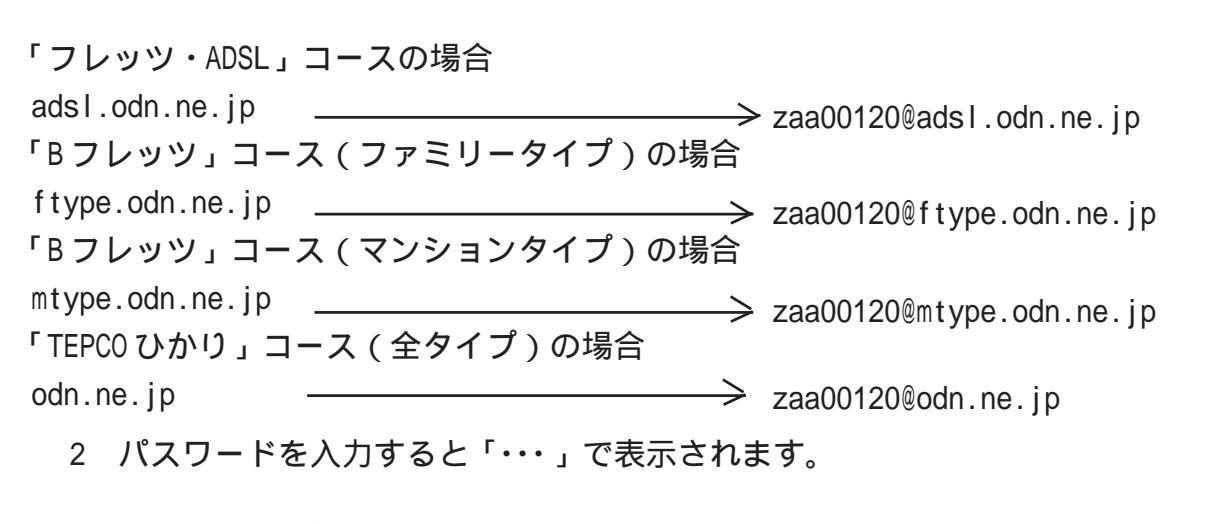

Aterm WR5100VT 設定マニュアル 10/16 (ODN IP フォン対応モデム) Mac OS 9 編 2005.04.19 ODNサホ<sup>°</sup> - トセンタ-

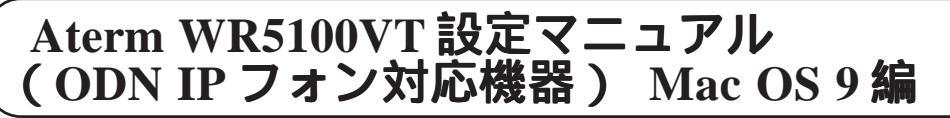

このマニュアルでは Mac OS 9.0.4 Internet Explorer 5.1.7 Aterm WR5100VT ファームウェア ver.1.31 を使用しております。 [ 834 ]

| ULREPSTAR         Addition (CARNON)         Calling (CARNON)         Calling (CARNON) <th>日本大会変でややり           日本大会な設定           日本大会な設定           日本大会な設定           日本大会な設定           日本大会な設定           日本大会な設定           日本大会な設定           日本大会な設定           日本大会な設定           日本大会な設定           日本大会な設定           日本大会な支援           日本大会な支援           日本大会ななどのなどのなどのなどのなどのなどのなどのなどのなどのなどのなどのなどのなどの</th> <th>STEP8<br/>[ 登録 ] をクリックします。</th> | 日本大会変でややり           日本大会な設定           日本大会な設定           日本大会な設定           日本大会な設定           日本大会な設定           日本大会な設定           日本大会な設定           日本大会な設定           日本大会な設定           日本大会な設定           日本大会な設定           日本大会な支援           日本大会な支援           日本大会ななどのなどのなどのなどのなどのなどのなどのなどのなどのなどのなどのなどのなどの | STEP8<br>[ 登録 ] をクリックします。                                                  |
|----------------------------------------------------------------------------------------------------|----------------------------------------------------------------------------------------------------|----------------------------------------------------------------------------|
| WARPSTAR(ペース)         すべての設定が終了し         1         WARPSTAR(ペークス)         増加         WARPSTAR(ペークス)         サペロの設定が終了し                                                                                                    | Internet Explorer スクリプトの確認<br>Se再起動します。よろしいですか?<br>ていない場合は[キャンセル]をクリックし、設定を継続してください。<br>(キャンセル)<br>のK<br>のK<br>のK<br>のK<br>のK<br>のK<br>のK                                                                                                    | STEP9         設定を有効にするために、WR 5100VTを<br>再起動します。         左図の順に[OK]をクリックします。 |
| Linear Control         Linear Control         Linear Contretart         Lin                                                                                                    |                                                                                                    | <b>STEP10</b><br>[ <b>閉じる</b> ]をクリックし、ブラウザを閉じ<br>てください。                    |

Aterm WR5100VT設定マニュアル (ODN IPフォン対応モデム)Mac OS 9編

このマニュアルでは Mac OS 9.0.4 Internet Explorer 5.1.7 Aterm WR5100VT ファームウェア ver.1.31 を使用しております。 [834]

#### STEP11

左図のメッセージが表示されますので [OK]をクリックします。

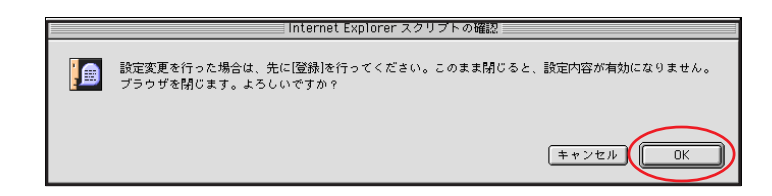

最後に P5・STEP14 ~ P6・STEP16 を参考 にホームページの表示および VoIP ランプ の点灯を確認してください。

#### 接続設定の編集・確認は以上で終了で す。

引き続き IP フォンの設定の編集・確認を されたい場合は STEP12 へお進みくださ い。

| 🜲 ファイル 編集 表示 🧍 | 移動 おう        | 気に入り           | ツール |
|----------------|--------------|----------------|-----|
| ←新しいウィンドウを開く   | ( <b>3€N</b> |                |     |
| ファイルを開く        | <b>#</b> 0   |                |     |
| 新規アドレス         | жL           |                |     |
| 閉じる            | ₩₩           |                |     |
| 別名で保存          | ЖS           |                |     |
| 情報を見る          | <b>3€</b> 1  |                |     |
| お気に入りのインボート    | ×            |                |     |
| お気に入りのエクスポー    | - h          |                |     |
| 用紙設定           |              |                |     |
| プリント プレビュー     |              |                |     |
| プリント           | ЖP           |                |     |
| オフライン作業        |              |                |     |
| 終了             | жQ           |                |     |
|                |              | and the second |     |

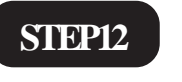

#### [**ファイル**] [新しいウィンドウを開 く]をクリックします。

Aterm WR5100VT 設定マニュアル (ODN IP フォン対応モデム) Mac OS 9 編

このマニュアルでは Mac OS 9.0.4 Internet Explorer 5.1.7 Aterm WR5100VT ファームウェア ver.1.31 を使用しております。 [834]

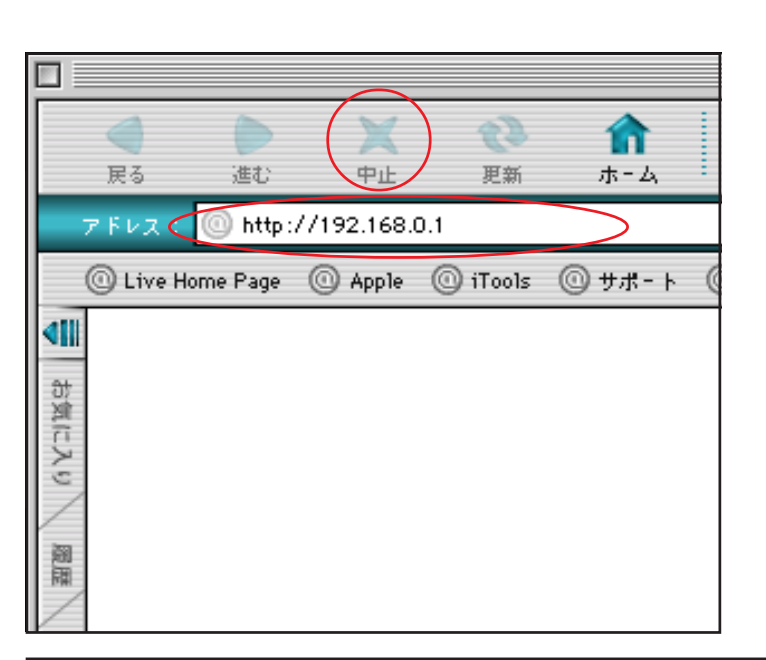

"192.168.0.1" へ以下の内容で接続:

. . . . .

WARPSTAR

キャンセル

ΟK

ユーザー IC admin

バスワード 🤇

領域:

□ パスワードを保存する

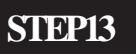

ブラウザの [**中止**] をクリックし、 標準で設定されている URL を削除後に 「http://192.168.0.1/」と入力し、[return] キーを押します。

#### STEP14

管理者用の ID とパスワードを入力しま す。

- [ユーザー名]に「admin」、
- [**パスワード**] にクイック設定ウィザー ド(P3・STEP7)で設定した「**任意のパ** スワード」 を入力します。 [OK]をクリックします。

パスワードを入力すると「・・・」で表示されま す。

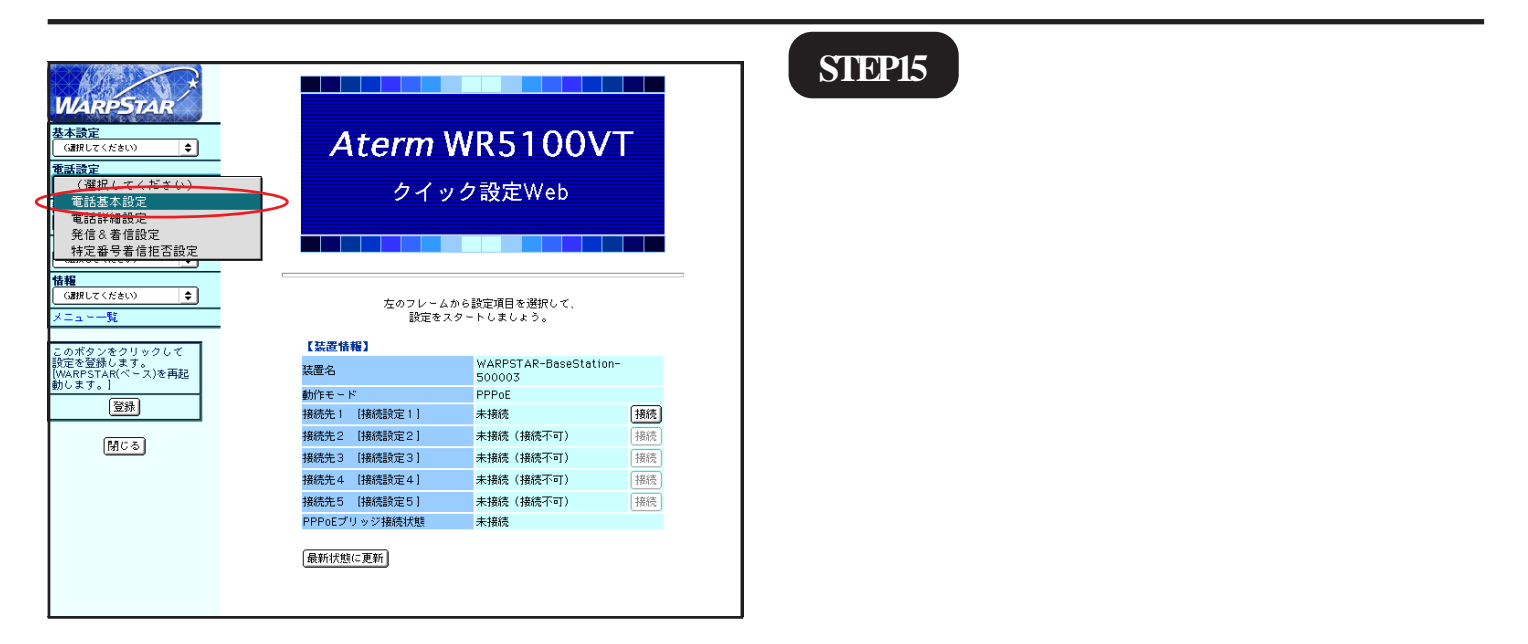

このマニュアルでは Mac OS 9.0.4 Internet Explorer 5.1.7 Aterm WR5100VT ファームウェア ver.1.31 を使用しております。 [834]

|                                                                | [電話基本設定]   |                                    |
|----------------------------------------------------------------|------------|------------------------------------|
| WARPSTAR                                                       |            | 編集する電話番号 IP電話番号1 🔷                 |
| 基本設定                                                           |            |                                    |
| (am() ((たきい))<br>電話設定<br>(am() (くたたい)) ▲                       | 設定内容を変更した場 | 場合は、【電話設定】−【発信&著信設定】の設定内容をご確認ください。 |
| 詳細設定                                                           | 【SIPサーパ設定】 |                                    |
| G選択してください) ◆                                                   | SIPサーバ名    | blu.odn.ne.jp                      |
| メンテナンス                                                         | IP電話番号     | 0500000000                         |
| (選択してください) 🔶                                                   | SIP-URL    | 0500000000blu.odn.ne.jp            |
| 情報<br>(選択してください) ◆                                             | 【羽菲田詩字】    |                                    |
| メニュー一覧                                                         | IP電話ID     | 0500000000                         |
|                                                                | IP電話パスワード  |                                    |
| このボタンをクリックして<br>設定を登録します。<br>[WARPSTAR(ベース)を再起<br>動します。]<br>登録 | 設定アリア 変更   | 前仁戻す                               |
|                                                                |            | トップページへ戻る                          |
| 開じる                                                            |            |                                    |
|                                                                |            |                                    |
|                                                                |            |                                    |
|                                                                |            |                                    |
|                                                                |            |                                    |
|                                                                |            |                                    |
|                                                                |            |                                    |
|                                                                |            |                                    |
|                                                                |            |                                    |

STEP16

[SIP サーバ名]に「SIP サーバ名」、 [SIP-URL]に「SIP-URL」、 [IP 電話 ID]に「IP 電話番号」、 [IP 電話パスワード]に「IP 電話パスワー ド」

[**設定**]をクリックします。 パスワードを入力すると「・・・」で表示されま す。

| WARPSTAR                                                        | [電話基本設定]                                                                         | 讓柴丁る電話番号 [P電話番号1] <b>◆</b> ]     |
|-----------------------------------------------------------------|----------------------------------------------------------------------------------|----------------------------------|
| 基本設定<br>(選択してください)<br>電話設定<br>(選択してください)<br>電話基本設定              | 登録内容を更新しました。<br>すべての設定を終了後、[登録]ボタンを押すか、WARPSTAR(ペース)<br>の再起動を行ってください。設定が有効になります。 |                                  |
| 電話詳細設定<br>発信&看信設定<br>特定番号着信拒否設定                                 | 設定内容を変更した場合は<br>【SIPサーバ設定】                                                       | :、[電話設定]-[発信&著信設定]の設定内容をご確認ください。 |
| 情報                                                              | SIPサーバ名                                                                          | blu.odn.ne.jp                    |
| G選択してください) ◆                                                    | IP電話番号                                                                           | 0500000000                       |
| メニュー一覧                                                          | SIP-URL                                                                          | 0500000000blu.odn.ne.jp          |
| このボタンをクリックして<br>設定を登録します。<br>(WARPSTAR(ペース)を再起<br>動します。)<br>開じる | 【認証用設定】<br>IP電話ID<br>IP電話バスワード<br>[設定] (クリア) (変更前に                               | 0500000000<br><br>戻す             |
|                                                                 |                                                                                  | トップページへ戻る                        |

#### STEP17

[電話設定]より[電話詳細設定]を選 択します。

|                          | [電話詳細設定]                                 |              |
|--------------------------|------------------------------------------|--------------|
| WARPSTAR                 | F 1 million ( States 3                   |              |
| <b>荃本設正</b>              | 【旧电話設定】                                  |              |
| Cancer (1280)            | 市外局番 🤇                                   | 03           |
| 電話設定                     | エコーキャンセラ                                 | ☑ 使用する       |
| (繊択してくたきい) 📮             | 非通知著信                                    | □拒否する        |
| 詳細設定                     |                                          |              |
| G選択してください) ◆             | 【一般電話設定】                                 |              |
| メンテナンス                   | プッシュ/パルス回線選択                             | 自動 ♦         |
| (選択してください) 🔶             |                                          |              |
| 情報                       | 【外付什爾所設定】                                |              |
| G選択してください) 🔶             | キンバーディスプレイ                               |              |
| メニュー一覧                   | 満信音選択                                    |              |
|                          |                                          |              |
| このボタンをクリックして<br>恐安太登録/ます | ショイ イン回動商相対時間(4少)                        | 4 •          |
| WARPSTAR(ベース)を再起         | 通話中著信通知音                                 | ☑ 通知する       |
| 動します。」                   | 一般電話自動再発信                                | 凵 使用する       |
| 登録                       |                                          |              |
|                          | 【子機電話設定】                                 |              |
| 閉じる                      | 着信電話番号                                   | <b>若信音選択</b> |
|                          | IP電話番号1 (0500000000)                     | ベル1 🗢        |
|                          | IP電話番号2                                  | ベル1 🗢        |
|                          |                                          |              |
|                          | 「設定」「楽画前に見え」                             |              |
|                          | SALE SLEENICKS                           |              |
|                          |                                          |              |
|                          | ſ                                        | トップページへ戻る    |
|                          | L. L. L. L. L. L. L. L. L. L. L. L. L. L |              |
|                          |                                          |              |

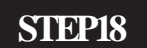

[**市外局番**]に「ご利用の市外局番」を 入力します。

[設定]をクリックします。

このマニュアルでは Mac OS 9.0.4 Internet Explorer 5.1.7 Aterm WR5100VT ファームウェア ver.1.31 を使用しております。 [ 834 ]

| WARPSTAR       基本設定<br>(ABRUT       電話定<br>(ABRUT       (ABRUT       (ABRUT  <                                                                                                    | 【電話評細設定】         空経内容を更新しました。                                                                                                    | STEP19<br>[登録]をクリックします。                                                |
|----------------------------------------------------------------------------------------------------|----------------------------------------------------------------------------------------------------|------------------------------------------------------------------------|
| <ul> <li>WARPSTAR(べ、<br/>すべての設定が新</li> <li>サベイの設定が新</li> <li>単本の設定が新</li> <li>WARPSTAR(<br/>再起動には3(<br/>一度ブラウザる)</li> </ul>                                                                                                    | [トッフページへ戻る]         Internet Explorer スクリプトの確認         -ス)を再起動します。よろしいですか?         を行していない場合は[キャンセル]をクリックし、設定を継続してください。         (DK)         「Internet Explorer スクリプトの警告」         ペース)を再起動中です。         (DK)         (DK)         (DK)         (DK)         (DK)         (DK)         (DK)         (DK)         (DK)         (DK)         (DK)         (DK)         (DK)                                                                                                    | J<br>STEP20<br>設定を有効にするために、WR 5100VTを<br>再起動します。<br>左図の順に[OK]をクリックします。 |
| KARPSTAR      A (1)     A (1)     A (1 | I電話詳細設定)         登録内容を更新しました。<br>すべての設定を終了後、[登録]ボタンを押すか、WARPSTAR(ベース)<br>の再起動を行ってください。設定が有効になります。         IP電話設定]         市外局着       03         エコーキャンセラ       ダ(伊用する)         財助四省       日都 </td ノウを広設定]       マシュノバルス回線選択         ブッシュノバルス回線選択       自動         ブンバーディスブレイ       「使用する         著信音選択       SIR 2         ダイヤル間馬前如時間(約)       4 3         通転中者信息助音       「通知する         一般電話自動再発信       「使用する         「伊電話看号」       (5)         「中電話号10(0500000000)       ヘル1 0         「中電話号10(05000000000)       ヘル1 0         「中電話号10(55000000000)       ヘル1 0         「中電話号10(55000000000)       ヘル1 0         「中電話号10(55000000000)       ヘル1 0         「中電話号10(55000000000)       ヘル1 0         「中電話号10(55000000000)       ヘル1 0         「中電話号10(55000000000)       ヘル1 0         「中電話号10(55000000000)       ヘル1 0         「中電話号10(55000000000)       ヘル1 0         「中電話号10(550000000000)       ヘル1 0         「中電話号10(550000000000)       ヘル1 0 | STEP21<br>[閉じる]をクリックし、ブラウザを閉じ<br>てください。                                |

このマニュアルでは Mac OS 9.0.4 Internet Explorer 5.1.7 Aterm WR5100VT ファームウェア ver.1.31 を使用しております。

#### STEP22

左図のメッセージが表示されますので [OK]をクリックします。

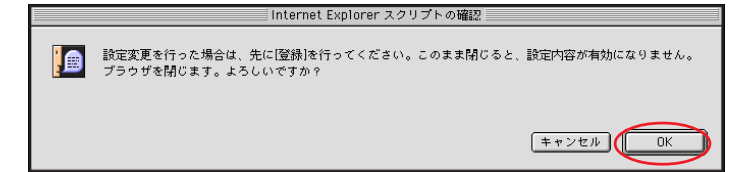

最後に P5・STEP14 ~ P6・STEP16 を参考 にホームページの表示および VoIP ランプ の点灯を確認してください。

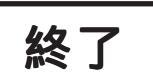

[834]